## **INE-W960 Software Update Procedure**

This software update fixes the following:

- 1. Siri voice dial issue with iOS Ver9.X
- 2. Reverse Mute ON/OFF option added (Setup/ Sound/ Other/ Mute while backing up)

The INE-W960HD can be updated via USB connection (see connection diagram below). Before starting to update, please check following notes. The download file is compressed in ZIP format. The contents of the download need to be extracted to a freshly formatted USB memory (FAT32).

- The contents of the download need to be extracted to a freshly formatted USB memory (FAT32).
- Do not use the compressed file for update. The INE-W960 cannot recognize the file.
- Do NOT change folder name and file names, otherwise the INE-W960 cannot recognize the files.
- Do NOT put the \_GAVN15\_updates folder into another folder.
- Do NOT store any other folders/files on the USB memory.
- Do NOT remove the USB memory while updating.
- Do NOT update while driving.
- Do NOT press any buttons while updating.
- Do NOT turn off vehicle's ignition or head unit's power switch while updating.
- Some modern vehicles may shut down the ignition (ACC) if the engine is not running for some time. If you are not sure if this applies to your car, leave the engine running while the update is in progress.

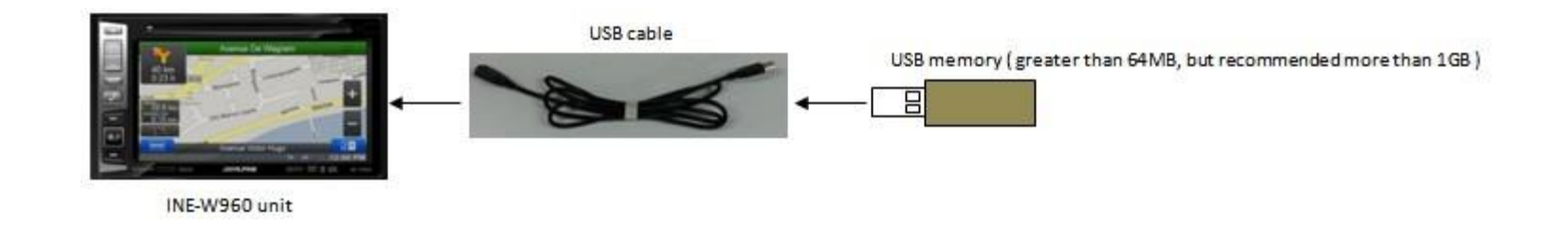

Unit recognizes USB stick with update automatically. Then the following dialog will be displayed on the LCD screen.

Touch OK to start the software update.

Wait as the screen shows the update progress. It takes about 10 minutes for the update to complete

Software update starts.

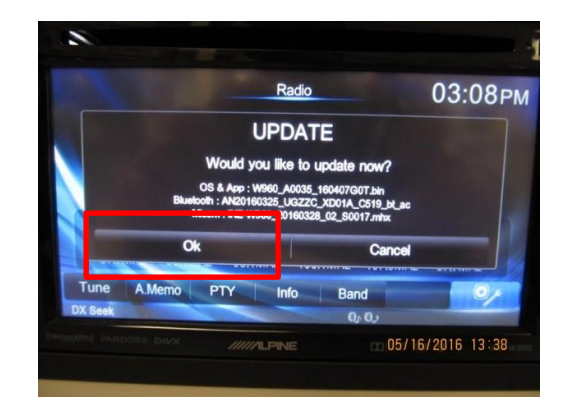

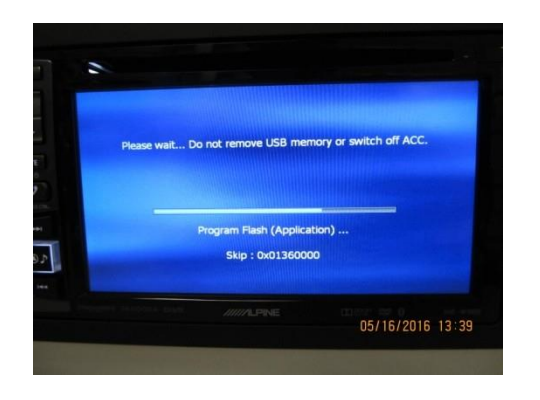

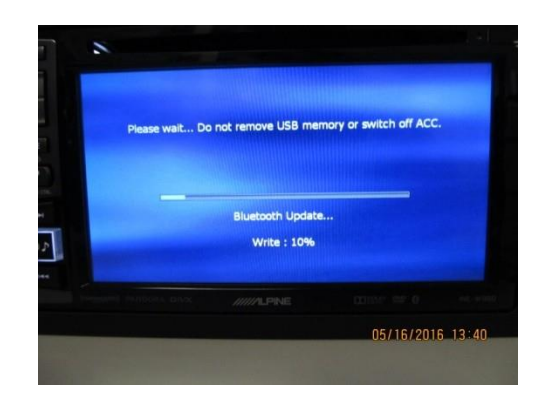

After the software update is completed, the unit reboots Automatically.

Confirm the software version numbers Go to: Setup/General/About/Version information. If the version numbers are displayed as follows, the update Procedure was successful:

Firmware VersionM1.4Bluetooth FW VersionC519

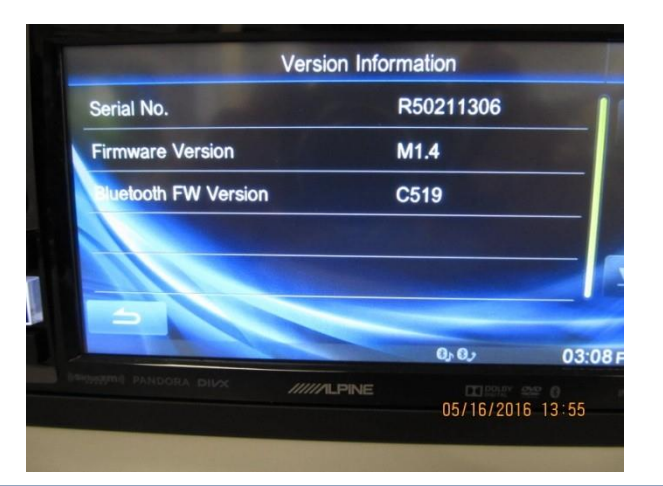